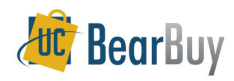

### Concepts

- > Profile Management is a tool in BFS that is used to maintain user profiles.
- Preferred Org Nodes, SpeedTypes, Chartstring values, Authorizers, Ship to addresses, and final destinations can be set up with Profile Management.
- Access to manage user profiles in BFS is requested through the <u>Systems Access</u> <u>Request Application (SARA)</u>.

# I. Set Up an Individual Profile

You can set up user specific profiles with your preferred or most commonly used values. Individual profiles can be set up for Employees, Affiliates, or Graduate Students.

- 1. In BFS, Navigate to Main Menu>Cal Components>Profile Management>Profile Management.
- 2. Use the "Add New Value" tab to add profile values for an individual. Enter the individual's UID/EID/SID/ Name in the appropriate search field.
  - Use the "find an Existing Value" tab to edit individual profile values.
- 3. Click Search to display the results and select the desired individual.

|   | UC Profile Management                                                                        |                   |      |                      |   |  |  |  |  |  |
|---|----------------------------------------------------------------------------------------------|-------------------|------|----------------------|---|--|--|--|--|--|
|   | Enter any information you have and click Search. Leave fields blank for a list of all values |                   |      |                      |   |  |  |  |  |  |
|   | Find an Existing Value                                                                       | <u>A</u> dd a New | Valu | ie                   |   |  |  |  |  |  |
|   | Profile Type:                                                                                | = 🗸               |      | Individual           | ~ |  |  |  |  |  |
| 2 | Group Name or Calnet UID:                                                                    | begins with       | ~    |                      |   |  |  |  |  |  |
|   | EmplID:                                                                                      | begins with       | ~    |                      |   |  |  |  |  |  |
|   | Student ID:                                                                                  | begins with       | *    |                      |   |  |  |  |  |  |
|   | Name:                                                                                        | begins with       | ~    |                      |   |  |  |  |  |  |
|   | Description:                                                                                 | begins with       | ۷    |                      |   |  |  |  |  |  |
|   | Case Sensitive                                                                               |                   |      |                      |   |  |  |  |  |  |
| 3 | Search Clear Ba                                                                              | sic Search        | 8    | Save Search Criteria |   |  |  |  |  |  |

- 4. **Org Node**: Enter the user Org Node and check the Default and Active boxes, as appropriate.
- 5. **SpeedType:** Enter SpeedType Key, or click . Check Default and Active boxes, as appropriate.
- 6. **COA:** Enter additional values to be available in the drop down list for all chartstring fields.
- 7. Ship To: Enter default ship to location.
- 8. If needed also select a Final Destination location.
- 9. Enter/Search Additional Authorizers and Cart Authorizers as needed.
- 10. Review all values and check the Default and Active boxes for each line, as needed
- 11. If complete, click 🔲 Save

| Profile Type: Individual                                       | Profile Man                          | agement         | <b>Default</b> ch<br>automatica<br>BearBuy sh | eckbox –<br>Ily popula<br>opping ca | when check<br>te the corre<br>art. Only or | ked, the value w<br>sponding field in<br>ne value can be | rill<br>n a  |
|----------------------------------------------------------------|--------------------------------------|-----------------|-----------------------------------------------|-------------------------------------|--------------------------------------------|----------------------------------------------------------|--------------|
| Calnet UID: 124968                                             | Calnet UID: 124968 JENSEN,Kristen N. |                 |                                               |                                     |                                            |                                                          |              |
| Employee ID: 011317515                                         | Student ID: 00000000                 |                 | Active on                                     | BearBuy                             | checkbox -                                 | - when checked,                                          | , the        |
|                                                                | Description: UENSEN,                 | Kristen N.      | value will a                                  | ppear on                            | a dropdowi                                 | n list in a BearBu                                       | ıy           |
| 4 Org Nodes                                                    |                                      | ×               | r                                             | Cust                                | omize   Find   View                        | All I 🕺 🛛 First 🗹 1 of 1                                 | ▶ Last       |
| Tree Node Descrip                                              | tion                                 | Bill to Address | Description                                   |                                     | Default                                    | Active on Bear Buy                                       |              |
|                                                                | Iral Funds Accounting                | UNIVE00030      | University Hall, R                            | M 3U                                |                                            |                                                          | ± =          |
| 5 Speedtypes                                                   |                                      |                 |                                               | Customi                             | ze   Find   View A                         | 🛗 First 🗹 1-2 -                                          | Last         |
| SpeedType Key Descrip                                          | tion <u>Fund</u> <u>De</u>           | epartment Code  | am ChartField 1                               | ChartField 2                        | <u>Default</u>                             | Active on Bear Buy                                       |              |
| 1 FPRSKGV000 Q                                                 | 66216 23                             | 3285 72         |                                               | FPGOV                               |                                            |                                                          | + -          |
| 2 FSAC069750 Q                                                 | 69750 23                             | 3165 72         |                                               |                                     |                                            | <b>v</b>                                                 | ± =          |
| 6 COA - Values are recorded indi<br>Account Default<br>Account | ividually and not as a string        | nent Program    | n Code ChartFie                               | Custor<br>eld 1 Cha                 | nize   Find   View .<br>rtField 2          | All First 🕙 1-32                                         | Last         |
| 1 🗌 🛛 🗖                                                        | 69749 Q 23180                        | 9               | <u>ि</u>                                      | Q                                   | Q                                          |                                                          | • -          |
| 2 55030 🔍 🗌                                                    | Q                                    | Q               | Q                                             | Q                                   | Q                                          |                                                          | + -          |
| 7 Ship To Locations                                            |                                      |                 |                                               | <u>c</u>                            | ustomize   Find   \                        | /iew All   📶 🛛 First 🖣                                   | of 1 🕑 Last  |
| Ship To Location                                               | Description                          |                 |                                               |                                     | <u>Default</u>                             | Active on Bear Buy                                       |              |
| 1  WARRE00130                                                  | Q Warren Hall, RM                    | 130             |                                               |                                     |                                            |                                                          | + -          |
| 8 Location Code                                                | Description                          |                 |                                               | Cu                                  | stomize   Find   Vie<br>Default            | w All III First 1 o<br>Active on Bear Buv                | f1 Last      |
| 1 WARRE0130E                                                   | Q Warren Hall, RM                    | 1 130E          |                                               |                                     |                                            |                                                          | + -          |
| Additional Authorizors                                         |                                      |                 |                                               |                                     | Customize   Find   \                       | /iew/ All L Eiret 🗐                                      | Lof 1 🕨 Last |
| User ID Name                                                   |                                      |                 |                                               |                                     | Default                                    | Active on Bear Buy                                       |              |
| 1 Q                                                            |                                      |                 |                                               |                                     | No                                         | 2                                                        | + -          |
| 9<br>Cart Authorizers (Cart Assigne                            | es)                                  |                 |                                               | 0                                   | For Auth 1 P                               |                                                          | sed Plast    |
| Bear Buy ID Name                                               |                                      |                 |                                               | <u> </u>                            | Default                                    | Active on Bear Buy                                       |              |
| 1 Any Sho                                                      | pper can be a Cart Au                | thorizer (empl  | oyees, affiliate                              | s, grad                             |                                            | $\checkmark$                                             | + -          |
| students                                                       | )<br>                                |                 | I THE REAL PROPERTY.                          |                                     | In each c                                  | ategory, add ad                                          | ditional     |
| B Save A Retu                                                  | TE Previous                          | *E Next I       |                                               | J                                   | lines, or o                                | lelete lines, by c                                       | licking      |
|                                                                |                                      |                 |                                               |                                     | the Plus (                                 | +) or Minus (-)                                          | ) sian       |

# II. Set Up a Group Profile

Departments can set up a group profile to provide a standard set of preferred values to several individuals in a unit. **NOTE:** A single user with an individual profile **cannot** also be included in a group profile. A single user can be included in only <u>one</u> group profile.

- 1. In BFS, Navigate to Main Menu > Cal Components > Profile Management > Profile Management.
- 2. Use the "Add New Value" tab to add profile values for a group.
  - Use the "find an Existing Value" tab to edit group profile values.
- 3. Select **Group** from the dropdown menu
- 4. Enter a **Group Name** for your group (must be a unique name), and click Add.
- 5. Enter a **Description** for this group
- 6. Follow **Steps I. 4-11** to set up profile values, as needed
- 7. Click Group Members to add users to this group.

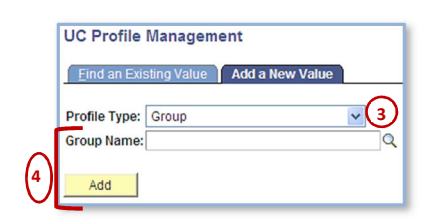

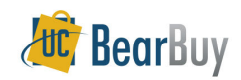

# **Profile Management: How to Maintain User Profiles (BFS)**

| rofile Type:              | Group                  | G                         | iroup: E         | EFA DEPARTMENT  | •                | Cre      | eated By: |          |              |                         |                     |                         |            |      |
|---------------------------|------------------------|---------------------------|------------------|-----------------|------------------|----------|-----------|----------|--------------|-------------------------|---------------------|-------------------------|------------|------|
|                           |                        |                           |                  |                 |                  | Upd      | lated By: |          |              |                         |                     |                         |            |      |
|                           |                        | (5                        | escription:      |                 |                  |          |           |          |              |                         |                     |                         |            |      |
| Org Nodes                 |                        | Ŭ                         | -                |                 |                  |          |           |          | Custom       | ze   Find   Vi          | ew All              | First 1 of 1            | ▶ Las      | st   |
| *Tree No                  | <u>de</u>              | Description               |                  | Bill to Add     | dress            | Descript | tion      |          |              | Defau                   | t Active on B       | iear Buy                |            |      |
| 1                         | Q                      |                           |                  |                 |                  |          |           |          |              |                         | ✓                   |                         | +          |      |
| peedtypes                 |                        |                           |                  |                 |                  |          |           | <u>c</u> | ustomiz      | e   Find   Viet         | v Al 📕              | First 🛃 1 of 1          | Last       |      |
| SpeedTy                   | <u>ре Кеу</u>          | Description               | <u>Fur</u><br>Co | nd<br>Departmen | t Progra<br>Code | m Charl  | tField 1  | ChartFie | <u>eld 2</u> | efault                  | Active on B         | ear Buy                 |            |      |
| 1                         | Q                      |                           |                  | _               |                  |          |           |          | [            | ]                       |                     |                         | +          |      |
| :OA - Values              | are reco               | rded individual           | ly and not as    | a string        | _                | _        |           |          | Customi      | ze   Find   Vi          | w All               | First 1 1 of 1          | Plas       | +    |
| Account                   |                        | Default                   | Fund Code        | Department      | Program          | 1 Code   | ChartFie  | eld 1    | ChartF       | ield 2                  | Active on I         | Bear Buy                |            |      |
| 1                         | 0                      | Account                   |                  |                 |                  | 0        |           |          |              |                         |                     |                         | -          |      |
|                           | ~                      |                           |                  |                 |                  | ~        |           | ~        |              |                         |                     | [7]                     |            | ,    |
| Ship To Loca<br>Ship To L | tions<br>ocation       |                           | Descrit          | otion           |                  |          |           |          | Cust         | omize   Find<br>Default | View All            | First 💾 1 o<br>Bear Buv | of 1 🕑 I   | Last |
| 1                         |                        |                           | Q                |                 |                  |          |           |          | _            |                         | <b>V</b>            |                         |            | + -  |
| inal Destinat             | lion                   |                           |                  |                 |                  |          |           |          | Cuat         | mizo I Stort I          | ) (iour on 1        | 5 mm [4] 4 -            |            |      |
| Location                  | Code                   |                           | Descri           | ption           |                  |          |           |          | Cusi         | Default                 | Active on           | Bear Buy                |            |      |
| 1                         |                        |                           | Q                |                 |                  |          |           |          |              |                         | <ul><li>✓</li></ul> |                         | •          | . –  |
| Additional Au             | thorizors              | 1                         |                  |                 |                  |          |           |          | Cu           | stomize   Fin           | d I View All I      | First 🗹                 | l of 1 🕨   | Last |
| User ID                   |                        | Name                      |                  |                 |                  |          |           |          |              | Default                 | Active              | on Bear Buy             |            |      |
| 1                         | ٩                      |                           |                  |                 |                  |          |           |          |              | No                      | <b>V</b>            |                         |            | + -  |
| · L                       |                        |                           |                  |                 |                  |          |           |          | Cust         | omize   Find            | View All            | First 🛃 1               | <b>4 P</b> | Last |
| Cart Authoriz             | ers (Cart              | Assignees)                |                  |                 |                  |          |           |          |              |                         |                     |                         |            |      |
| Cart Authoriz<br>Bear Buy | ers (Cart<br><u>ID</u> | Assignees)<br><u>Name</u> |                  |                 |                  |          |           |          |              | <u>Default</u>          | Active or           | n Bear Buy              |            |      |

#### Save 🖹 Notify

#### UC Profile Management Group Members 7

- 8. Enter the **UID** number for the first person in your group or click **Search** (**(**). Select individuals by name.
- 9. To add additional group members, click **Plus (+)** to add a line. Follow **Step 8** to add the person's name. When all Group Members have been added, click **Save**.

| Group Name: EFA DEPARTMENT |            |      |           |                |                |      |   |
|----------------------------|------------|------|-----------|----------------|----------------|------|---|
| People                     |            |      | Customize | Find Fi        | rst 🛃 1 of 1 🕨 | Last |   |
| Calnet UID EmpliD          | Student ID | Name |           | Active on Bear | Buy            |      |   |
|                            |            |      |           | ✓              |                | +    |   |
| <b>_</b>                   |            |      |           |                |                | +    |   |
| Save 🔄 Notify              |            |      |           |                | (              | 6    | ) |

## III. Copy a Profile

The process for copying an individual or group profile is the same.

- 1. Select Individual from the dropdown menu, enter the UID, Employee ID, Student ID (grad students only), or Name of the individual to be copied
- 2. Click Search to open the Profile Management Copy/ Merge/Delete screen
- 3. Select Copy from the Copy/Merge/Delete dropdown menu
- 4. Select Individual from the Profile Type dropdown menu
- 5. Enter the **CalNet UID** number of the new user
- 6. Click Make Changes

| Click here to view<br>the existing<br>profile values                     | For group profiles, click<br>here to view the existing<br>people in that profile                                                                                                    |
|--------------------------------------------------------------------------|----------------------------------------------------------------------------------------------------|
| Copy/Merge/Delete Profile Value                                          | Management Copy/Merge/Delete                                                                                                    |
| Profile Type: Individual<br>Calnet UID: 124968<br>Employee ID: 011317515 | This is the<br>profile you are<br>JENSEN,Kristen N.<br>Student ID: 00000000<br>Copying from<br>Copying from<br>Cop |
| 3Copy/Merge/Delete: Copy<br>Copy to a new profile.                       | Description: JENSEN,Kristen N.  Target Profile:  Aprofile Type: Individual Copyring to Copyring to Cop                                                                                                    |
| Merge to an existing profile.                                            | Description:<br>Send Profile<br>Send People<br>People to the new profile                                                                                                    |

# IV. Merge a Profile

- 1. Follow steps III. 1-2
- 2. Select Merge from the Copy/Merge/Delete dropdown menu
- 3. Select Group from the Profile Type dropdown menu
- 4. Enter the name of the Group Name
- 5. Check the Send People box, and/or the Send Profile box, if appropriate
- 6. Click Make Changes

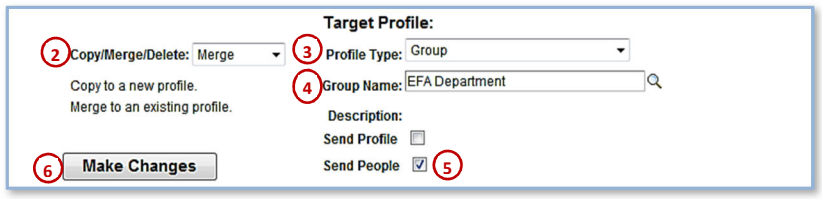

# V. Delete a Profile

- 1. Select the Individual or Group profile to be deleted as in Steps III. 1-2 above
- 2. Select Delete from the dropdown menu
- 3. Click Make Changes

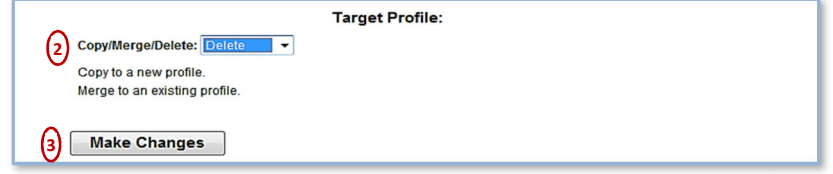